# Saudi Red Crescent Authority Communications & Information Technology

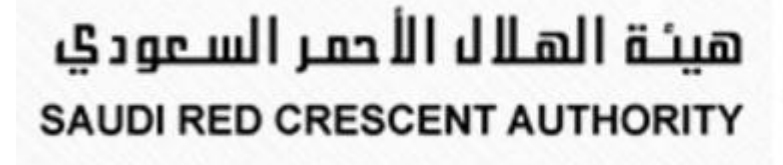

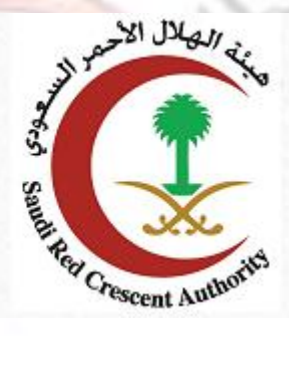

Autho

## **User Guide of recruitment service**

rescent

# Contents

| USER GUIDE OF RECRUITMENT SERVICE0 |
|------------------------------------|
| CONTENTS1                          |
| JOBS SERVICE                       |
| INTRODUCTION2                      |
| -FROM ESERVICES:                   |
| - LOG IN SCREEN:                   |
| - PASSWORD RECOVERY SCREEN:        |
| - TERMS AND CONDITIONS SCREEN:     |
| - SUBERVISURES:                    |
| - INQUIRIES AND SUPPORT:           |
| -START ONLINE APPLICATION          |
| - NEW USER:                        |
| - Acknowledgment:                  |
| - ATTENTION:                       |
| - Enter your information:          |
| Help:                              |
| Fed Crescent Authority             |

## **Jobs service**

## Introduction

Saudi Red Crescent Authority consider as a part of the kingdom's humanitarian network. SRCA staff dedicate themselves to provide emergency medical service by mobilizing the Specialists to serve the cause of humanity.

#### Some of SRCA goals:

Support official authorities in times of peace and war.

Transport patients and injured. Contribute to patient's treatment.

Provide medical services.

Dissemination of health awareness.

Provide health services and medical aid during Hajj and Umrah seasons.

...etc.

#### Are you ready to join SRCA team?

Once the SRCA announce for job opportunities through SRCA e-portal and media, SRCA provides Easy and fast Way to Submit application for the jobs By providing web service that's allow the applicants to submit their applications during time period.

SRCA uses applicant's data only for recruitment purposes and considering the protection of privacy and security of the personal data.

## -From ESERVICES:

To enter the recruitment service please go to the e-portal of the Saudi Red Crescent authority

| https://www | w.srca.c                  | org.sa/en                         |             |     |                     |               |                                   |                   |
|-------------|---------------------------|-----------------------------------|-------------|-----|---------------------|---------------|-----------------------------------|-------------------|
| Click on es | service.                  | 4                                 | حم          | X   | 0                   | Sr S          | NI à                              |                   |
|             | ر السعودي<br>SAUDI RED CI | ية الهلال الأحم<br>RESCENT AUTHOR | ันอ<br>งเาy |     | Follow Us :         | Sunday 8 Mu   | harram 1438 عربی 🕨 Cor<br>Seorch. | ntact Us <b>L</b> |
| 🔗 НОМЕ      | 1 ABOUT ~                 | 💼 media 🗸                         |             |     | ie 🗸 🔍 🛡 TRAI       | INING & COMMU | NITY ~ 🗞 IMPLORTANT L             | INKS ~            |
| нтот Drop-с | iown opt                  |                                   | C JODS.     | ~ L | <b>ilil</b> statist | TICS ~        | SERVICE ~                         | TRAINING 8        |
| #Home       | » Media                   | » Autho                           | prity News  | 1   |                     |               | Jobs                              |                   |
|             |                           |                                   |             |     |                     |               | Volunteer                         |                   |
|             |                           |                                   |             |     |                     |               | Salary Certificate                | 2                 |
|             |                           |                                   |             |     |                     |               | eService                          |                   |
|             |                           |                                   |             |     |                     |               | SRCA eMail                        |                   |
|             |                           |                                   |             |     |                     |               | Portal                            |                   |
|             |                           |                                   |             |     |                     |               |                                   |                   |

### - Log in screen:

- 1 Enter national ID number.
- 2 Enter the password of your account.
- 3 Enter the characters shown in image.
- 4 Password recovery.
- 5 Terms and conditions.
- 6 Inquiries and support
- 7 Login page for Subervisures

Press enter to login or delete to delete your data or password recovery to recover your password.

AJI.

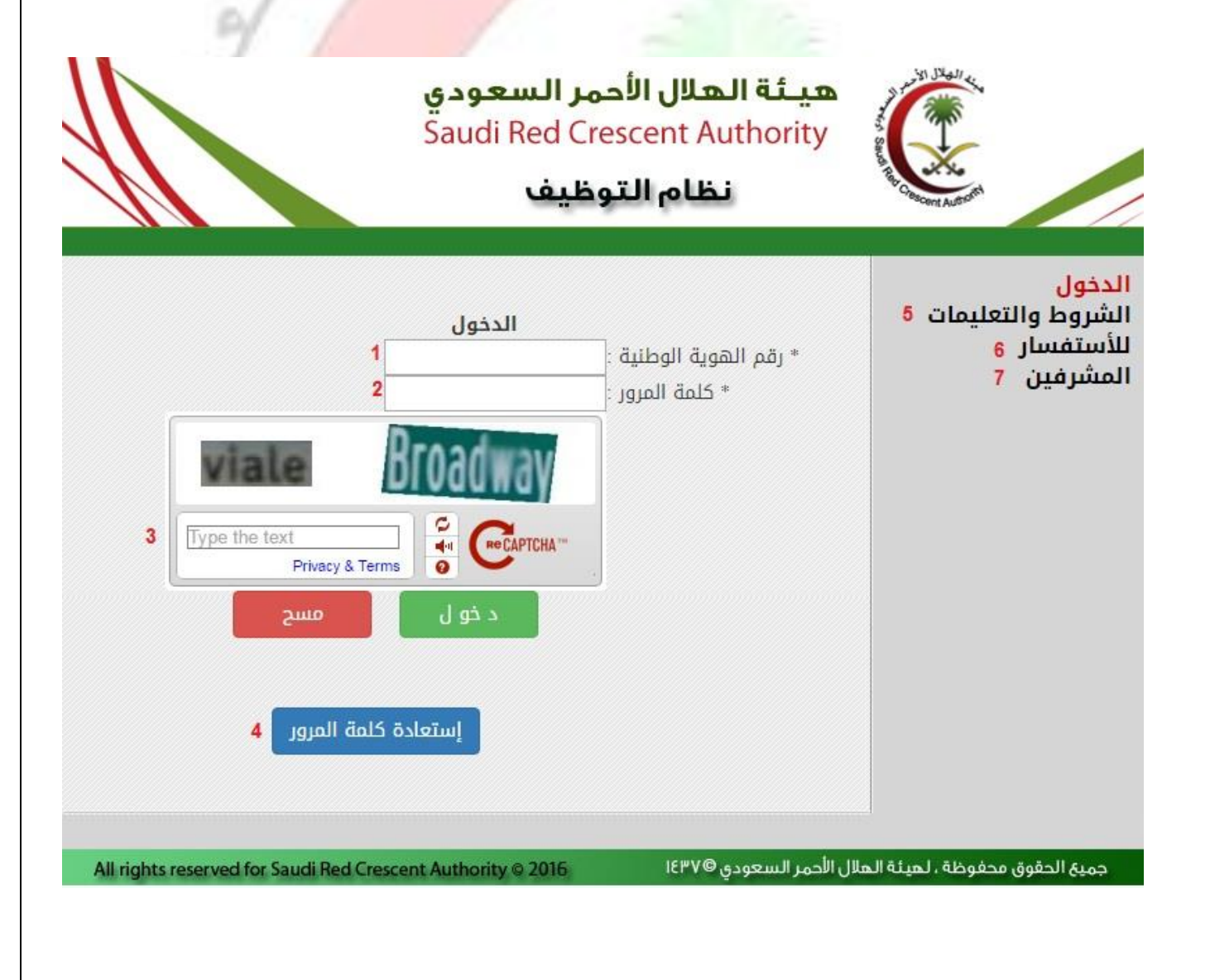

#### - Password recovery screen:

1- Enter national ID number

2 - enter you email address

Click password recovery or delete the given information or <sup>الرجرع لصنعة الدخول</sup> to go to the login page

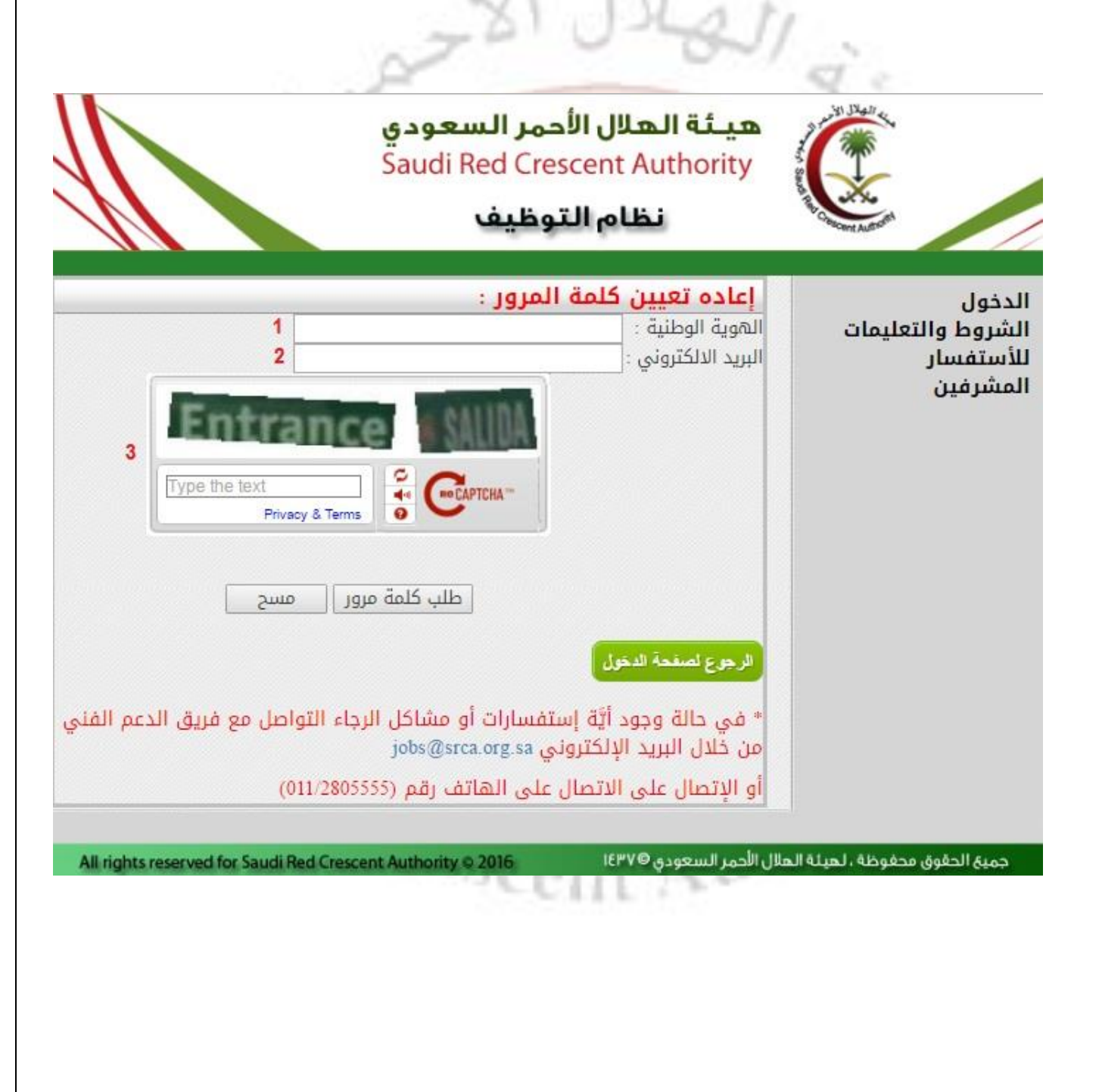

#### - Terms and conditions screen:

This screen shows example of Terms and conditions to apply for the job.

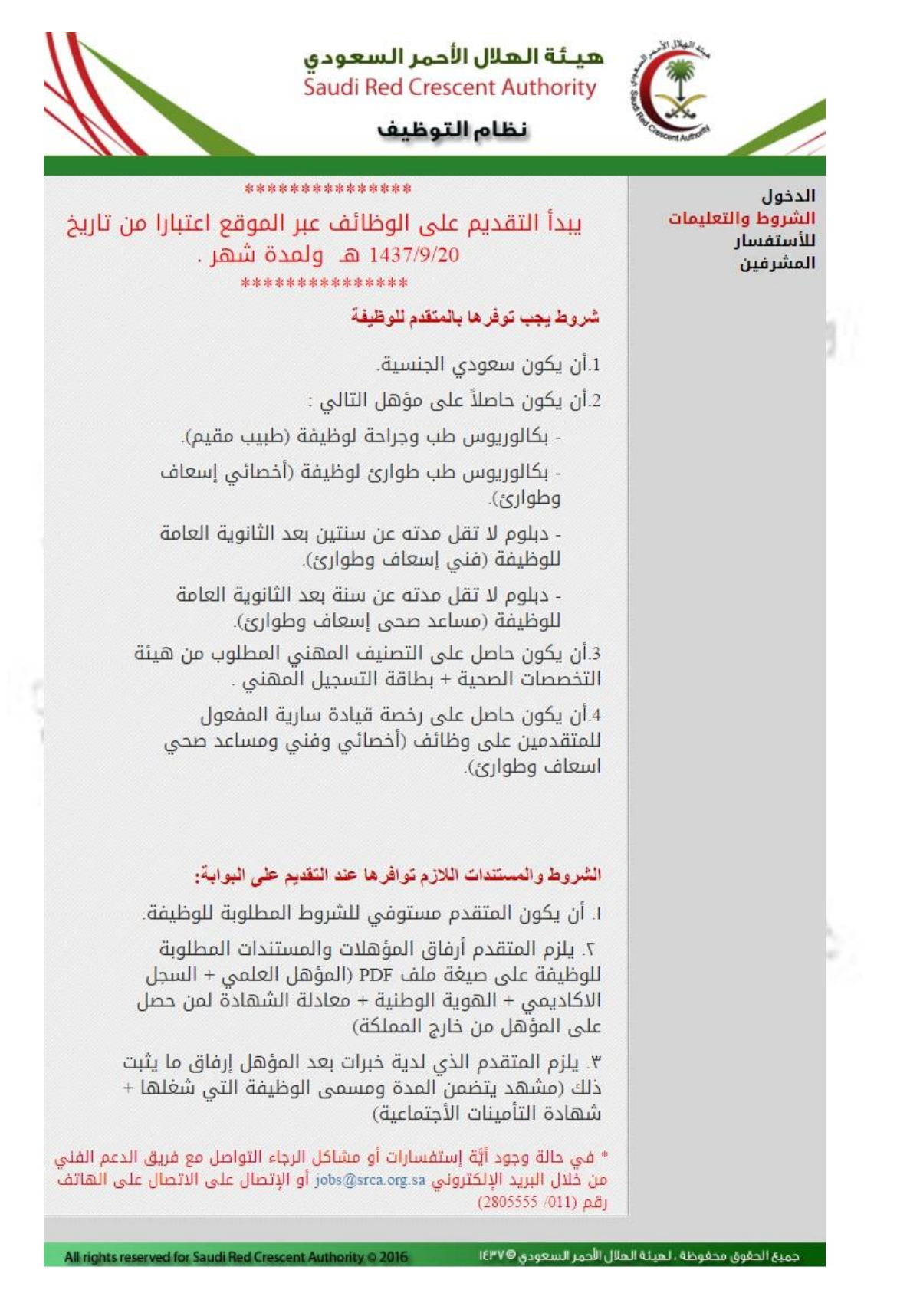

## - Subervisures:

Subervisures login page:

- 1 Enter user name.
- 2 Enter your password
- 3 Enter the code shown in image

Click enter to login to your account or delete to delete the given data

| هيئة الهلال الأحمر السعودي<br>Saudi Red Crescent Authority<br>نظام التوظيف                                                                          | A STATISTICS AND AND AND AND AND AND AND AND AND AND |
|----------------------------------------------------------------------------------------------------|------------------------------------------------------|
| الدخول المشرفين<br>* اسم المستخدم<br>* كلمة المرور<br>* كلمة المرور<br>Type the text<br>Privsey & Terms                                             | الدخول<br>الشروط والتعليمات<br>للأستفسار<br>المشرفين |
| لال الأحمر السعودي All rights reserved for Saudi Red Crescent Authority © 2016 الالامر السعودي All rights reserved for Saudi Red Crescent Authority | جمية الحقوق محفوظة ، لهيئة اله                       |

### - Inquiries and support:

For for recruitment enquiries call 0112805555 or send e-mail to job@srca.org.sa

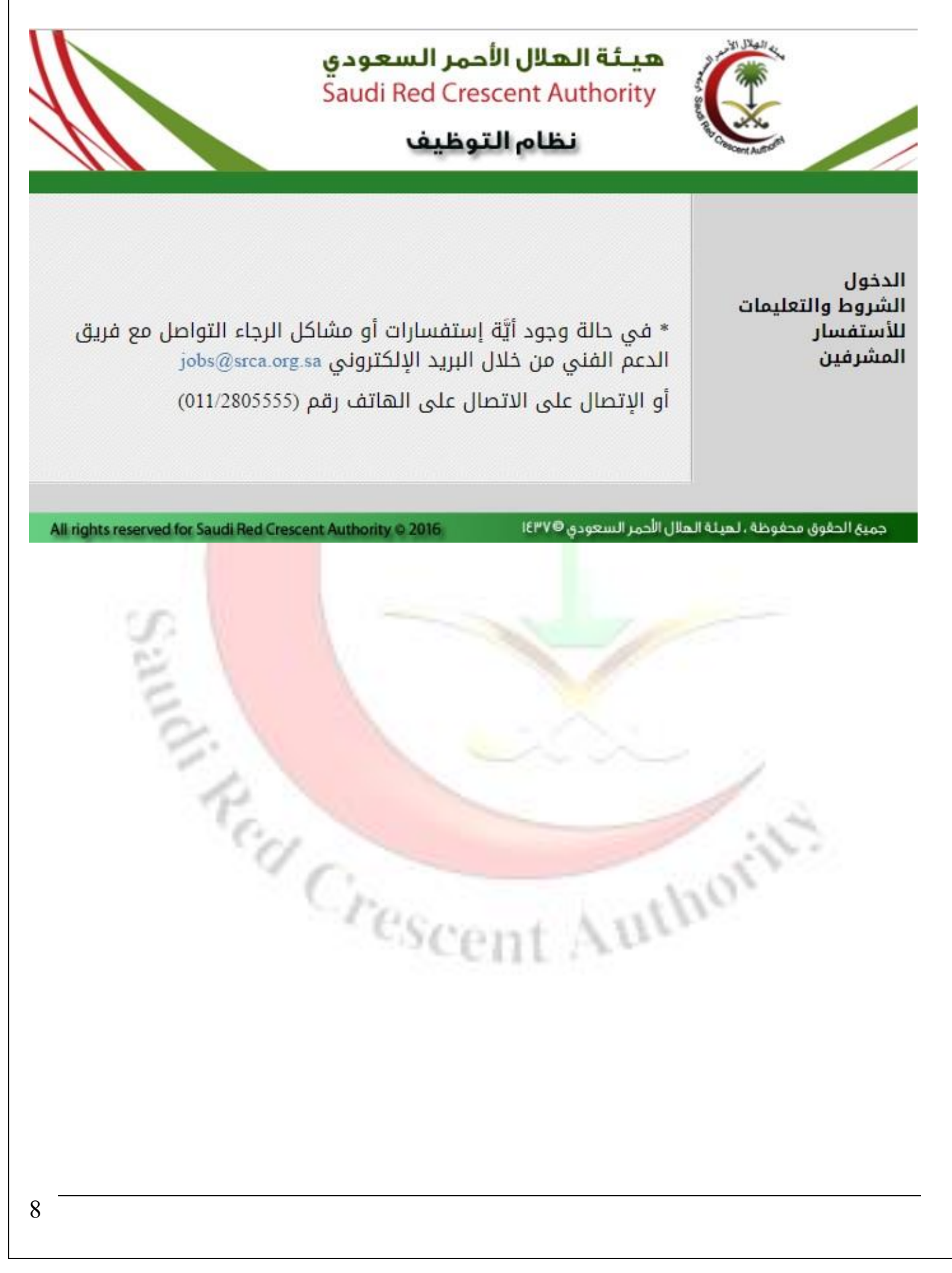

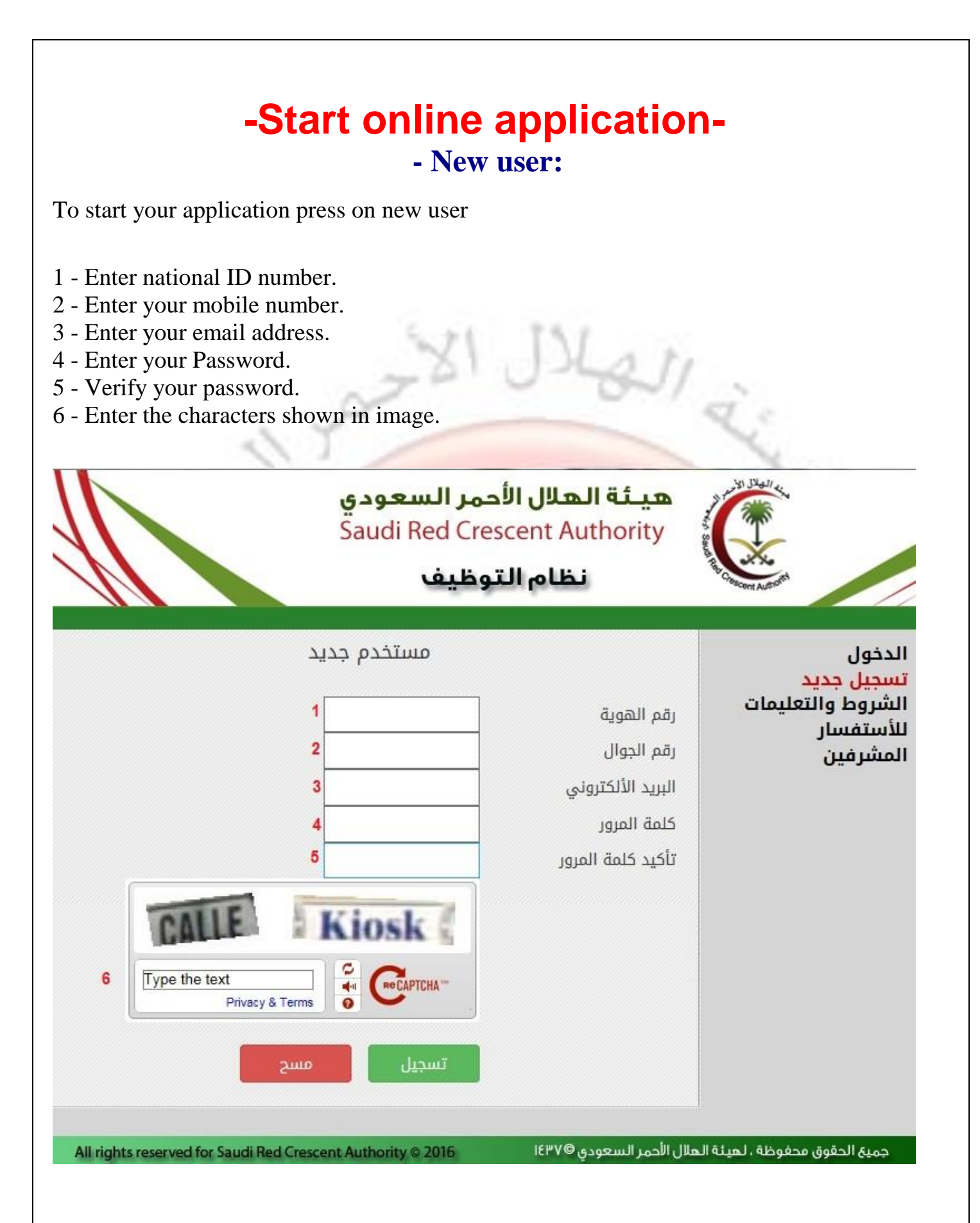

## - Acknowledgment:

موافق You should read the acknowledgment letter then press on

## (<mark>إقرار):</mark>

أقر أنا مقدم طلب التوظيف على ما يلي :-

- ۱- أن جميع المعلومات المدخله صحيحة .
- ٢- أن أحضر جميع المستندات والوثائق المطلوبة .
- ٣- أن أتحمل مسئولية إعطاء اسم المستخدم وكلمة المرور لأي شخص آخر في حالة تعديل الطلب .
- ٤- ان حصولي على رقم الطلب لايعني قبول الطلب بل لابد من اكمال كافة البيانات لقبول طلب التوظيف
- ٥- في حال عدم اكتمال المستندات المطلوبة والمرفقة للهيئة الحق في استبعاد الطلب المقدم

• يمكنك تحميل حتى عدد خمسة من المرفقات بصيغة pdf او وضع جميع صور الشهادات والوثائق في ملف واحد علما بأن أقصى حجم للملف هو 5MB

\*\* الرجاء التأكد من إدخال رقم الجوال الصحيح والبريد الأكتروني حيث أن التواصل مع المتقدمين سيتم عن طريق البريد الأكتروني

موافق

#### - Attention:

You should attach the following documents: National ID card, certifications, Experience certifications, training certifications

| × |                                                    | Message from webpage         |
|---|----------------------------------------------------|------------------------------|
|   | لوطنية , المؤهل , الخبرات , الدورات لكي يكتمل طلبك | فضلا عليك ارفاق صور الهوية ا |
|   | ОК                                                 |                              |

Court A III

10

## - Enter your information:

First, select the proper job. Then enter your information, you should also attach the required documents. Finally press on

|                                | هيئة الهلال الأحمر السعودي<br>Saudi Red Crescent Authority                          |                                     |
|--------------------------------|-------------------------------------------------------------------------------------|-------------------------------------|
|                                | نظام التوظيف                                                                        | a city                              |
|                                |                                                                                     | ب ترظیف                             |
|                                | رقم الطلب:<br>مسمى الوظيفة [الوظيفة ]<br>-                                          | ميل الطلب<br>بيل الطلب<br>الة الطلب |
|                                | لومات مقدم الطلب :                                                                  | خروع                                |
|                                | * الاسم الرياعي                                                                     |                                     |
|                                | * رقَمَ الهوية الوطنية 1045736897                                                   |                                     |
| نط على تحميل من أجل رفع المرفق | <sup>4</sup> الرجاء ارفاق صور الهوية الوطنية , المؤهل , الخيرات , الدورات<br>Browse |                                     |
| e në në në «ë «ë n             | الجنسية المسعودية                                                                   |                                     |
|                                | * تاريخ الميلاد                                                                     |                                     |
|                                | رئم الهائف                                                                          |                                     |
|                                | • رقم الجوان<br>4 الدريد (VI2)، د                                                   |                                     |
|                                | ميريد ،مسرومي<br>                                                                   |                                     |
|                                | ې هلات :<br>اضافة مؤهل                                                              | <mark>م</mark>                      |
|                                | نریب :<br>اضافة قریب                                                                | a)<br>]                             |
|                                | نيرات :<br>اضافة خبرة<br>بحمو ع الكل إستراث الخر 5 - [0                             |                                     |
|                                | نېږي کې کې کې د در <u>ه او د د.</u><br>نات :                                        | 20                                  |
|                                | المنافة لغة                                                                         |                                     |
|                                |                                                                                     |                                     |
|                                | يرسان الطلب                                                                         |                                     |

## Help:

#### For help please contact technical support: 0112805555 ext 6666

Or

Email: <u>helpdesk@srca.org.sa</u>

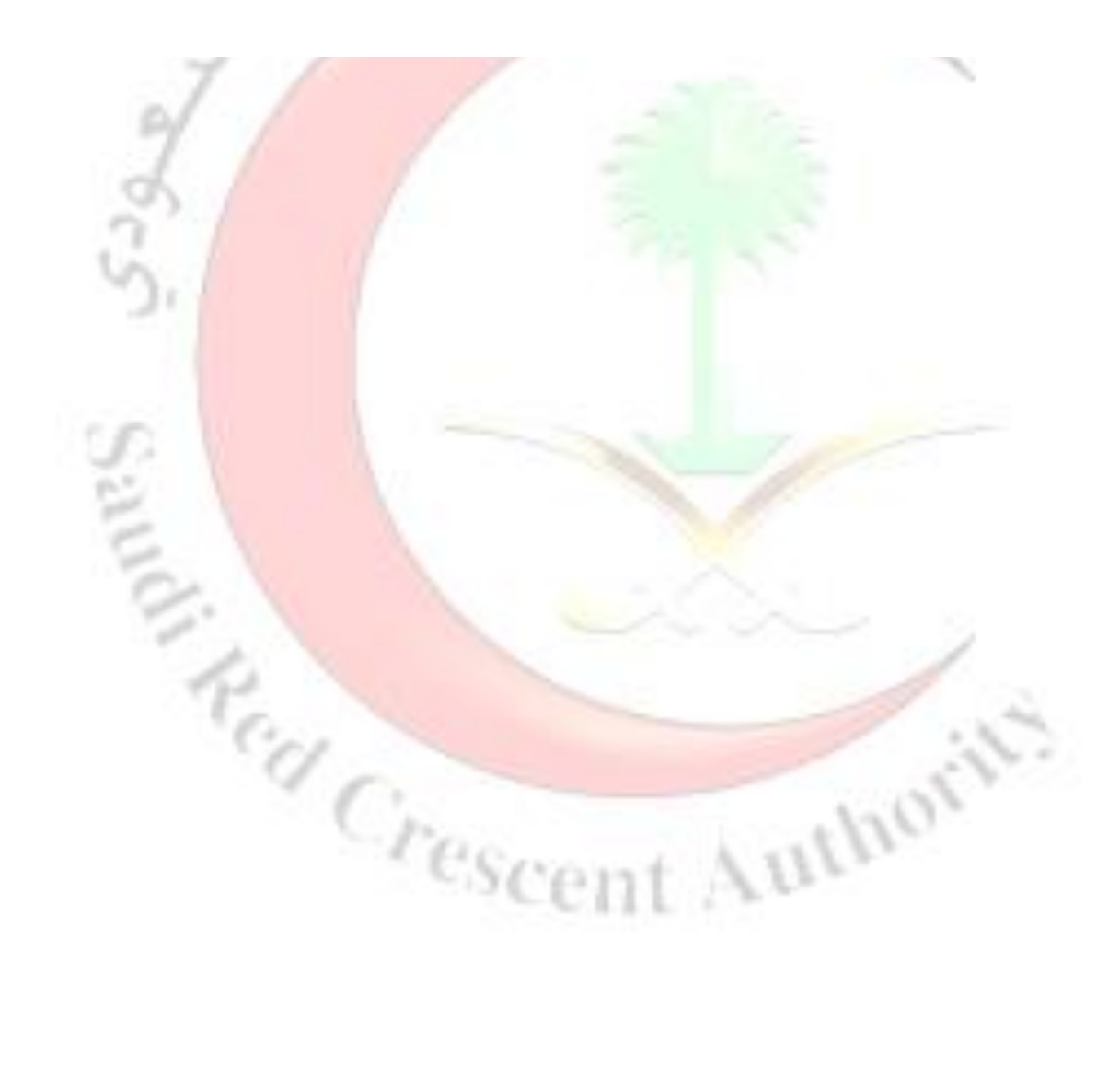